# คู่มือการใช้งานโปรแกรม HCM

### Setup : Performance

Import ข้อมูลการเพิ่มคะแนนประเมินจากเอกสารภายนอก

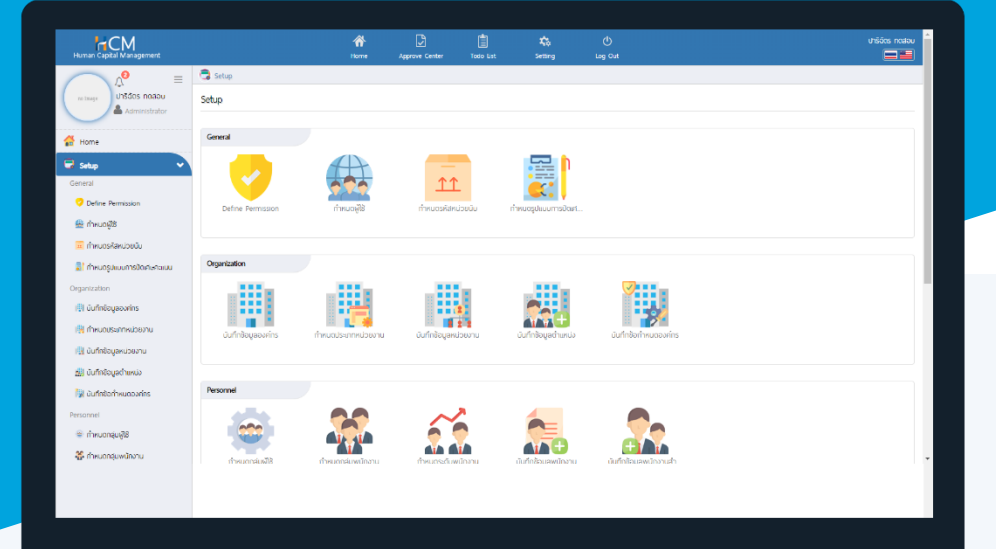

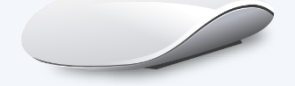

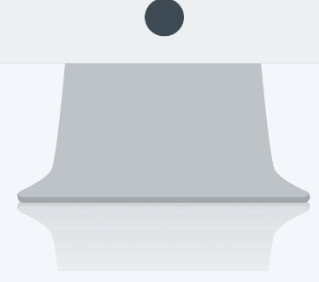

## สารบัญ

Setup Performance

| Import ข้อมูลการเพิ่มคะแนนประเมินจากเอกสารภายนอก | 1 |
|--------------------------------------------------|---|
| ตัวอย่าง ไฟล์ Template                           | 2 |
| การกรอกข้อมูลในไฟล์ Template                     | 2 |
| ขั้นตอนการ Import                                | 2 |

#### Import การเพิ่มคะแนนประเมินจากเอกสารภายนอก

กรณีมีการเพิ่มคะแนนจากเอกสารภายนอก สามารถ Import ข้อมูลการหักคะแนนเข้าระบบได้ ซึ่งคะแนนดังกล่าวจะ ถูกนำไปเพิ่มจากคะแนนสุทธิที่หน้าจอ "สรุปผลการประเมินการปฏิบัติงาน" โดยสามารถดาวน์โหลด Template สำหรับ Import ได้ที่ "Download ไฟล์ Template"

| 🗟 Setup > Import การเพิ่มคะแบบประมันจากเอกสารภายนอก |          |         |
|-----------------------------------------------------|----------|---------|
| Import การเพิ่มคะแนนประเมินจากเอกสารภายนอก 🕖        |          |         |
|                                                     | 🖺 Save 🖌 | X Close |
|                                                     |          |         |
| Choose file or drag it here                         |          |         |
| Download IWA Template                               |          |         |
| View Import การเพิ่มคะแนนประเมินจากเอกสารภายนอก     |          |         |

#### ตัวอย่าง ไฟล์ Template

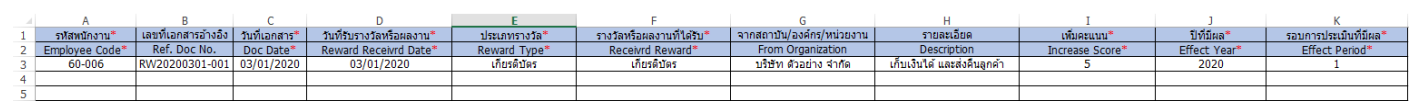

#### การกรอกข้อมูลในไฟล์ Template

| รายการ                    | คำอธิบาย                                                                                      |  |  |  |  |  |
|---------------------------|-----------------------------------------------------------------------------------------------|--|--|--|--|--|
| รหัสพนักงาน               | ระบุรหัสพนักงาน                                                                               |  |  |  |  |  |
| Employee Code.            | เช่น 61-001                                                                                   |  |  |  |  |  |
| เลขที่เอกสารอ้างอิง       | ระบุเลขที่เอกสารอ้างอิง                                                                       |  |  |  |  |  |
| Ref. Doc No.              | เช่น RW20200301-001                                                                           |  |  |  |  |  |
| วันที่เอกสาร              | ระบุวันที่เอกสาร (ระบุรูปแบบวันที่ dd/mm/yyyy ปีศักราชเป็น ค.ศ. เท่านั้น)                     |  |  |  |  |  |
| Doc Date.                 | เช่น 03/01/2020                                                                               |  |  |  |  |  |
| วันที่รับรางวัลหรือผลงาน  | ระบุวันที่รับรางวัลหรือผลงาน (ระบุรูปแบบวันที่ dd/mm/yyyy ปีศักราชเป็น ค.ศ. เท่านั้น)         |  |  |  |  |  |
| Mistake Date.             | เช่น 03/01/2020                                                                               |  |  |  |  |  |
| ประเภทรางวัล              | ระบุประเภทรางวัล                                                                              |  |  |  |  |  |
| Reward Type               | เช่น เกียรติบัตร                                                                              |  |  |  |  |  |
| รางวัลหรือผลงานที่ได้รับ  | ระบุรางวัลหรือผลงานที่ได้รับ                                                                  |  |  |  |  |  |
| Receivrd Reward           | เช่น เกียรติบัตร                                                                              |  |  |  |  |  |
| จากสถาบัน/องค์กร/หน่วยงาน | ระบุจากสถาบัน/องค์กร/หน่วยงาน                                                                 |  |  |  |  |  |
| From Organization         | เช่น บริษัท ตัวอย่าง จำกัด                                                                    |  |  |  |  |  |
| Prosoft Q 2571/1          | ซอฟท์แวร์รี่สอร์ท ถนนรามคำแหง แขวงหัวหมาก เขตบางกะปี กรุงเทพฯ 10240<br>Support@prosofthcm.com |  |  |  |  |  |

www.prosofthcm.com

287 หมู่ 5 ต.สันทรายน้อย อ.สันทราย จ.เซียงใหม่ 50210

| รายละเอียด           | ระบุรายละเอียดเพิ่มเติม (ถ้ามี)                                        |
|----------------------|------------------------------------------------------------------------|
| Description          |                                                                        |
| เพิ่มคะแนน           | ระบุคะแนนที่ได้เพิ่ม                                                   |
| Increase Score       | เช่น ได้เพิ่ม 5 คะแนน ให้ระบุ 5                                        |
| ปีที่มีผล            | ระบุปีที่มีผลในการเพิ่ทคะแนน                                           |
| Effect Year.         | เช่น ปี 2020 ให้ระบุ 2020 (ระบุเป็น ค.ศ. เท่านั้น)                     |
| รอบการประเมินที่มีผล | ระบุรอบการประเมินที่มีผลต่อการเพิ่มคะแนน                               |
| Effect Period.       | เช่น รอบการประเมินปี 2020 มี 2 รอบ ต้องการหักคะแนนในรอบที่ 2 ให้ระบุ 2 |

#### ขั้นตอนการ Import การเพิ่มคะแนนประเมินจากเอกสารภายนอก

#### 1. Clcik "Choose file or darg it here"

| 📩                           |  |
|-----------------------------|--|
| Choose file or drag it here |  |

#### 2. เลือกไฟล์ Import

| Open 📀                                                           |                           |    |            |                                 |                   | ×       |
|------------------------------------------------------------------|---------------------------|----|------------|---------------------------------|-------------------|---------|
| $\leftarrow \rightarrow \checkmark \uparrow \square$ > This PC > | Desktop > Template Import |    | ~          | Ö Search Templ                  | ate Import        | Q       |
| Organize 🔻 New folder                                            |                           |    |            |                                 |                   | ?       |
| This PC                                                          | Name                      |    | A          | B                               | C                 |         |
|                                                                  | <b>B</b>                  | 1  | รหสพนกงาน* | Rof Doc No                      | <u>วนทเอกสาร*</u> | <u></u> |
| 3D Objects                                                       | Import AddScore           | 2  | 60-006     | RW/20200301-001                 | 03/01/2020        | Ke      |
| 📃 Desktop                                                        |                           | 4  | 00 000     |                                 | 00/01/2020        |         |
| Documents                                                        |                           | 5  |            |                                 |                   |         |
| i bocaniciis                                                     |                           | 6  |            |                                 |                   |         |
| Downloads                                                        |                           | 7  |            |                                 |                   |         |
| 👌 Music                                                          |                           | 8  |            |                                 |                   |         |
| Pictures                                                         |                           | 9  |            |                                 |                   |         |
|                                                                  |                           | 10 |            |                                 |                   |         |
| Videos                                                           |                           | 12 |            |                                 |                   |         |
| 🏪 Local Disk (C:)                                                |                           | 13 |            |                                 |                   |         |
| <ul> <li>Local Disk (D:)</li> </ul>                              |                           | 14 |            |                                 |                   |         |
|                                                                  |                           | 15 |            |                                 |                   |         |
| Local Disk (E:)                                                  |                           | 16 |            |                                 | <u> </u>          | -       |
| 💣 Network 🗸 🗸                                                    | < > >                     |    | emł        | icm 🕂 :                         | •                 | Þ       |
| File name: Imp                                                   | port AddScore             |    |            | <ul> <li>ไฟล์ทั้งหมด</li> </ul> |                   | $\sim$  |
|                                                                  |                           |    |            | Open                            | Cance             | el:     |

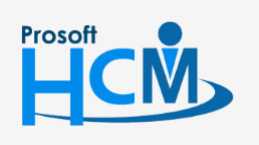

♀ 2571/1 ซอฟท์แวร์รีสอร์ท ถนนรามคำแหง แขวงหัวหมาก เขตบางกะปี กรุงเทพฯ 10240

02-402-6560, 081-359-7687

 $\sim$ 

support@prosofthcm.com

♀ 287 หมู่ 5 ต.สันทรายน้อย อ.สันทราย จ.เซียงใหม่ 50210

www.prosofthcm.com

3. เมื่อทำการ Import แล้วจะแสดงรายการที่ Import ให้ตรวจสอบก่อนบันทึก ดังภาพ

| เมื่อต | ารวจสอบ                                             | ข้อมูลแล้วใ             | ให้ 🖪 Save                              | 🔰 เอกส                       | กร           |                              |                                   |                |            |           |                          |
|--------|-----------------------------------------------------|-------------------------|-----------------------------------------|------------------------------|--------------|------------------------------|-----------------------------------|----------------|------------|-----------|--------------------------|
| 🗟 Setu | 🤋 Setup > Import การเพิ่มคะแบนประมันจากเอกสารภายนอก |                         |                                         |                              |              |                              |                                   |                |            |           |                          |
| Import | การเพิ่มคะแนเ                                       | เประเมินจากเอก          | สารภายนอก 🕖                             |                              |              |                              |                                   |                |            |           |                          |
|        |                                                     |                         |                                         |                              |              |                              |                                   |                |            | 🖪 Save    | e 🗸 🗙 Close              |
|        |                                                     |                         |                                         |                              |              |                              |                                   |                |            |           |                          |
| 677    |                                                     |                         |                                         |                              |              | _                            |                                   |                |            |           |                          |
|        |                                                     |                         |                                         |                              |              |                              |                                   |                |            |           |                          |
|        |                                                     |                         |                                         |                              | Choose file  | or drag it here              |                                   |                |            |           |                          |
|        |                                                     |                         |                                         |                              | Choose file  | or drag it here              |                                   |                |            |           |                          |
| Down   | load ไฟล์ Templati                                  | 9                       |                                         |                              |              |                              |                                   |                |            |           |                          |
|        | u Import OSSIN                                      | เดรมแบประเมินดอด        | 000000000000000000000000000000000000000 |                              |              |                              |                                   |                |            |           |                          |
| VIE    | w import mistwi                                     |                         |                                         |                              |              |                              |                                   |                |            |           |                          |
|        | รหัสพนักงาน                                         | เลขที่เอกสาร<br>อ้างอิง | วันที่เอกสาร                            | วันที่รับรางวัล<br>หรือพลงาน | ประเภทรางวัล | รางวัลหรือพล<br>งานที่ได้รับ | จากสถาบัน/<br>องค์กร/หน่วย<br>งาน | รายละเอียด     | เพิ่มคะแนน | ปีที่มีพล | รอบการประเมิน<br>ที่มีพล |
|        | 60-006                                              | RW202003                | 03/01/2020                              | 03/01/202C                   | เทียรติบัตร  | เกียรติมัตร                  | บริษัท ด้วอ                       | เก็บเงินได้ แะ | 5          | 2020      | 1                        |

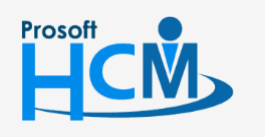

2571/1 ซอฟท์แวร์รีสอร์ท ถนนรามคำแหง แขวงหัวหมาก เขตบางกะปี กรุงเทพฯ 10240

02-402-6560, 081-359-7687

support@prosofthcm.com

 $\sim$ www.prosofthcm.com